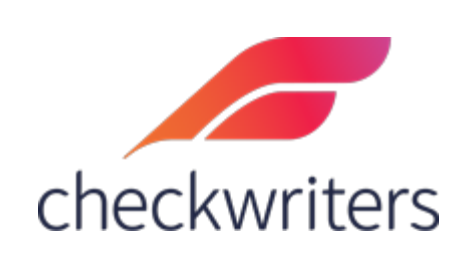

## CHECKWRITERS

APPROVING TIME OFF

After logging in, select **Time Off Center > Time Off Calendar** in the HR Admin Module. This will bring you to the calendar, where you will see any requests on any given day in the month. On this calendar, you will see Pending, Approved, and Cancelled requests. To get a detailed view of the requests, you can either click on the date (in this example, the 29<sup>th</sup>) or you can click on the *Request* tab on the top to get a list of the requests.

|                         | Time Off Calendar      | _         |                             |     |       | 🛛 Help | with this page • ADD TIME OFF |
|-------------------------|------------------------|-----------|-----------------------------|-----|-------|--------|-------------------------------|
| III Dashboard           | Calendar Detail Reques | t         |                             |     |       |        |                               |
| Are Employees           | September 2020         |           |                             |     |       |        | < PREVIOUS TODAY NEXT >       |
| 🚨 Manage Employees      | Sun                    | Mon       | Tue                         | Wed | Thu   | Fri    | Sat                           |
| <b>U</b> Compliance     | 30                     | 31        | Sep 1                       | 2   | 3     | 4      | 5                             |
| 🔅 HR Setup              |                        |           |                             |     |       |        |                               |
| 🛃 ACA Center            | 6                      | 7         | 8                           | 9   | 10    | 11     | 12                            |
| ime Off Center          |                        | Labor Day |                             |     |       |        |                               |
| Holiday                 | 13                     | 14        | 15                          | 16  | 17    | 18     | 19                            |
| Pay Policy              |                        |           |                             |     |       |        |                               |
| Global Updates          | 20                     | 21        | 22                          | 23  | 24    | 25     | 26                            |
| Second Communications   |                        |           |                             |     |       |        |                               |
| Document Center         | 27                     | 28        | 29                          | 30  | Oct 1 | 2      | 3                             |
| Security Control Center |                        |           | Employees 1<br>Pending 8.00 |     |       |        |                               |
|                         |                        |           |                             |     |       |        |                               |

After selecting *Request*, you will be given a list of your employees' requests. To make the approval or denial, you will want to select the pencil to the left of the request.

| Ti | me Off ( | Caler  | ndar        |        |            |                              |                             |                             |                                                                                                    |                 |                 | O Help           | with this page |   |
|----|----------|--------|-------------|--------|------------|------------------------------|-----------------------------|-----------------------------|----------------------------------------------------------------------------------------------------|-----------------|-----------------|------------------|----------------|---|
|    | Calendar | Detail | Request     |        |            |                              |                             |                             |                                                                                                    |                 |                 |                  |                |   |
| Pe | nding    | ~      | 1 EMPLOYEE  | Search | Employees  |                              |                             |                             |                                                                                                    |                 | Employee Name   |                  | S 🔀 EXPORT     | 1 |
| _  | Employee | e ID   | 🗢 Last Name |        | First Name | Request Date                 | Start Date                  | End Date                    | Hours     Hours     Hours | Accrual         | Earning Code    | 🗢 Туре           | Status         | 4 |
| 1  | 10067    |        | Employee    |        | Test       | Tue, Sep 22, 2020 (12:26 PM) | Tue, Sep 29, 2020 (8:00 AM) | Tue, Sep 29, 2020 (4:00 PM) | 8.00                                                                                                    | Vaca - Vacation | Vaca - Vacation | Time Off Request | Pending        |   |

This is the request approval screen. To approve a request, check off the 'Approve' box and then hit save. To deny a request, check off the 'Deny' box and then hit save. You can also leave a comment explaining why the request was denied, which will get sent to the employee via email. Please note the employee's balance of hours in the top right as well.

If an employee requested multiple days, you can check off Approve or Deny for each day requested off. For example, if an employee requested a Friday – Monday off, you can approve the Friday, deny the Saturday & Sunday, and then approve the Monday request.

| Request Details    |                                       |                |                 |               |          |  |
|--------------------|---------------------------------------|----------------|-----------------|---------------|----------|--|
| Test Employ        | ee                                    |                | Available Hours |               | 80.00    |  |
| (10067)            |                                       | Submitted Not  | Approved Hours  |               | 8.00     |  |
|                    |                                       | Approved Not T | Taken Hours     |               | 0.00     |  |
|                    |                                       | Balance        |                 |               | 72.00    |  |
| Accrual            | Vaca - Vacatio                        | n              |                 |               |          |  |
| Earning Code       | Vaca - Vacatio                        | n              |                 |               |          |  |
|                    |                                       |                |                 |               |          |  |
| 🗹 Approve 🗌 Deny   | Date 🔺                                | Hours          | Deduction \$    | Total Hours 💠 | Comments |  |
|                    | Tue, Sep 29, 2020 (8:00 AM - 4:00 PM) | 8.00           | 0.00            | 8.00          |          |  |
| ۲<br>Employer Note |                                       |                |                 |               |          |  |
|                    |                                       |                |                 |               |          |  |
|                    | * CANCEL                              |                |                 |               | ✓ SAVE   |  |

If you return to the calendar, you will now see that the request has been approved.

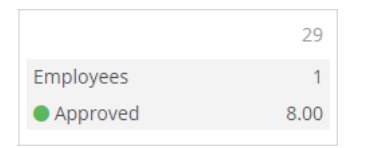

If you need to input a request on behalf of an employee, you can select the *Add Time Off* button in the top right.

| Time Off Calendar Calendar Detail Request | e Off Calendar Detail Request |  |  |  |            |              |  |  |  |  |
|-------------------------------------------|-------------------------------|--|--|--|------------|--------------|--|--|--|--|
| September 2020                            |                               |  |  |  | < PREVIOUS | TODAY NEXT > |  |  |  |  |

On this screen, you will need to select the employee and the time off type they are using. After that, you will just need to input the In/Out Time, as well as the date (this

is identical to the process of requesting time as an employee, so please take note of the balance to the top right).

| Time Off                                                |                                   |
|---------------------------------------------------------|-----------------------------------|
| A - Active   Last Name  First Name                      | Employee, Test ( 10067)           |
|                                                         |                                   |
| Test Employee                                           | Available Llours 80.00            |
| TE (10067)                                              | Submitted Not Approved Hours 0.00 |
| Please select the time off type you would like to use.* | Approved Not Taken Hours 8.00     |
| Vacation - Vacation 🗸 🗸 🗸 🗸 🗸 🗸 Vacation                | Balance 72.00                     |
| Start Date* End Date*                                   |                                   |
| 09/23/2020 🛍 09/23/2020 🛍                               |                                   |
|                                                         |                                   |
| 08 : 00 AM 05 : 00 PM                                   |                                   |
| · · · · · · ·                                           |                                   |
| Total: 9.00 hrs                                         |                                   |
| Include Saturday                                        |                                   |
|                                                         |                                   |
|                                                         |                                   |
|                                                         |                                   |
|                                                         |                                   |
|                                                         |                                   |
|                                                         |                                   |
|                                                         |                                   |
|                                                         |                                   |
|                                                         |                                   |
|                                                         |                                   |
|                                                         |                                   |
| * CANCEL                                                | ✓ SAVE                            |

Once you submit a time off request as a manager on behalf of an employee, it will automatically put it in the approved state. If you need to delete any approved requests, you can click on the day of the request to bring up the detail. After clicking, there will be a list of requests and then you can hit the red trash can to the right to cancel any approved request.

| Time O       | ff Ca  | lendar<br>tail Reque | st  |                |                                  |       |       |    |              |        |             |                 | Ø Help          | with | this page | O ADD  | TIME OFF |
|--------------|--------|----------------------|-----|----------------|----------------------------------|-------|-------|----|--------------|--------|-------------|-----------------|-----------------|------|-----------|--------|----------|
| START DATE   | 09/23/ | 2020                 |     |                |                                  |       |       | E  | ND DATE 09/2 | 3/2020 |             |                 |                 |      |           |        |          |
| All Statuses | ~      | EMPLOYEES            | Sea | arch Employees |                                  |       |       |    |              |        |             |                 | Employee Name   | ~    | GRID O    | PTIONS | EXPORT   |
| Employee ID  | 4      | Last Name            | ¢   | First Name     | ≑ Date                           |       | Hours | \$ | Deduction    | \$     | Total Hours | \$<br>Accrual   | Earning Code    | \$   | Status    | Notes  | \$       |
| 10067        |        | Employee             |     | Test           | Wed, Sep 23, 2020 (8:00 AM - 5:0 | O PM) | 9.00  |    | 0.00         |        | 9.00        | Vaca - Vacation | Vaca - Vacation |      | Approved  |        |          |